## Eliminación de archivos seleccionados

Elimina los archivos seleccionados.

## PRECAUCIÓN:-

• No se pueden restaurar los archivos eliminados.

1 Seleccione el modo reproducción.

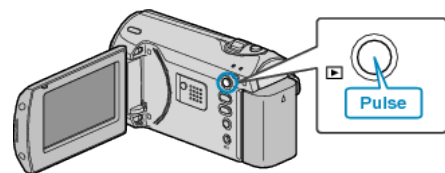

2 Presione MENU para ver el menú.

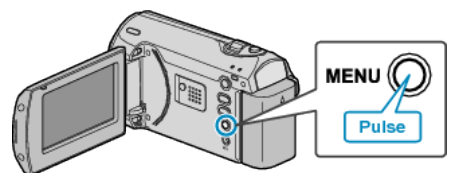

 ${\it 3}~$  Seleccione "ELIMINAR" con la palanca ZOOM/SELECT y presione OK.

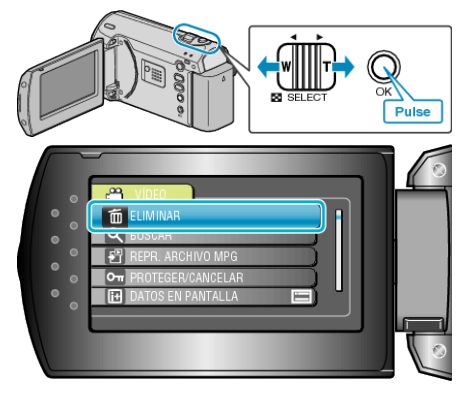

4 Seleccione "SELECCIÓN ARCHIVOS" y presione OK.

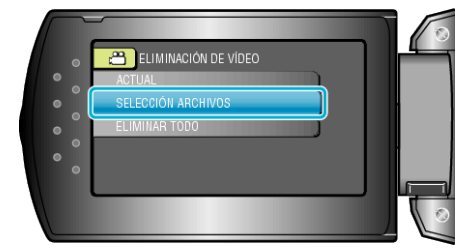

5 Seleccione el archivo que desee y presione OK.

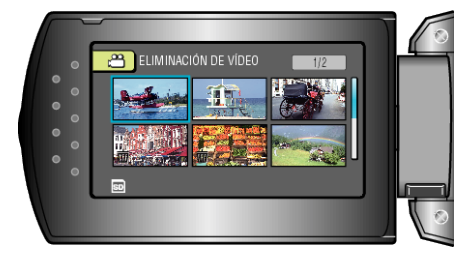

- Aparecerá una marca de eliminación en el archivo seleccionado. Para quitar la marca de eliminación, presione OK nuevamente.
- Después de seleccionar todos los archivos a eliminar, presione MENU.
- 6 Seleccione "EJECUTAR Y SALIR" y presione OK.

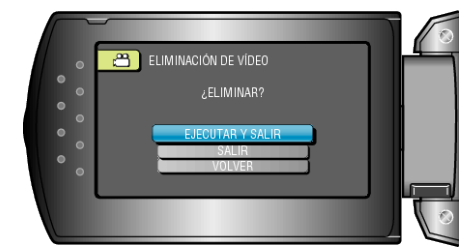

- Después de borrar, presione OK.
- NOTA:
- Los archivos protegidos no se pueden eliminar. Anule la protección antes de eliminar el archivo.